## **DERS PROGRAMI TANIMLARI**

Merhaba,

Biriminiz ders programlarını öğrenci bilgi sistemine kaydetmeniz için işlem adımları aşağıda açıklanmıştır. Ders programı girmek için mutlaka derslerin açılmış olması ve dersliklerinizin tanımlanmış olması lazımdır. <u>Bu sebeple önce dersliklerini tanımlayınız.</u>

Ders programı tanımlamak için iki yol vardır ve ayrıca toplu aktarma işlemleri vardır.

## **BIRINCI YOL**

1. Öğrenci Bilgi Sistemi >>> Ders İşlemleri >>> Ders Açma İşlemleri tıklanır.

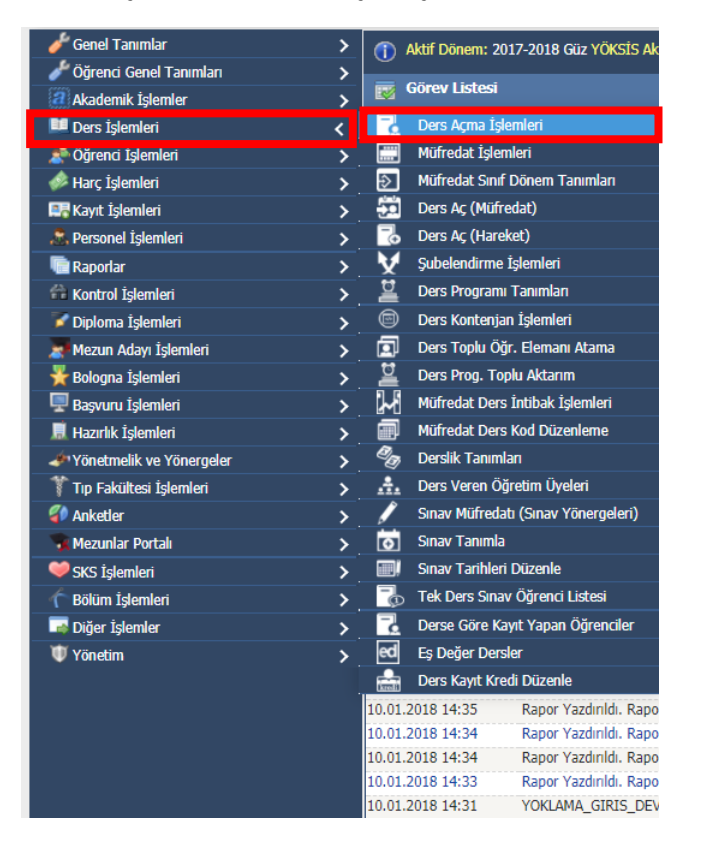

2. Açılan ekranda ders programı girilecek olan ders seçilirek tıklanır ve aşağıda bulunan "Ders Programı" tıklanır.

|             |                                       |                             | Açılan Ders       | işlemleri                    |        |              |                                      |           |      |
|-------------|---------------------------------------|-----------------------------|-------------------|------------------------------|--------|--------------|--------------------------------------|-----------|------|
| nem / Sınıf | 2017-2018 Bahar 🔻 🖊 Tümü              | <ul> <li>Ders Ko</li> </ul> | du 🛛              | Ders Tipi                    | Tümü   | •            | 🔲 Tanımladığım                       | n Dersler |      |
| dülte       | Tümü                                  | <ul> <li>Ders Ac</li> </ul> | h                 | Ders Türü                    | Tümü   | -            | Gruplandır                           |           |      |
| üm          | Tümü                                  | <ul> <li>Öğretin</li> </ul> | i Üyesi           | Açma Nedeni                  | Tümü   | •            | <ul> <li>Kontenjan Göster</li> </ul> |           |      |
| gram        | Tümü                                  | <ul> <li>Şube K</li> </ul>  | odu               | Listelencek Ders Sayısı      | 100    |              | 🔍 Ara/Bul                            |           | ▼.   |
| . Ders Kor  | lu <u>Ders Adı</u>                    | <u>T+U K AKT</u>            | Snf KO/DO/KonZor. | Program                      |        | Öğretim Ü    | vesi                                 |           |      |
| ATA 102     | Atatürk İlkeleri ve İnkılap Tarihi II | 2+0 2 2                     | 1 🔮               | FEN BİLGİSİ ÖĞRETMENLİĞİ     |        | Doç.Dr. MEH  | IMET AK                              |           |      |
| BSO 119     | TREKKİNG                              | 1+2 2 4                     | 1                 | BEDEN EĞİTİMİ VE SPOR ÖĞRETM | IF'⊿Gİ | Yrd. Doç. Dı | . YASEMİN KARA                       | DEMİR     |      |
| FBÖ 102     | Genel Fizik II                        | 4+0 4 4                     | 1                 | FEN BİLGİSİ ÖĞRETMENLİĞİ     |        | Yrd. Doç. Dı | . AYHAN ATIZ                         |           |      |
| FBÖ 104     | Genel Fizik Lab II                    | 0+2 1 4                     | 1 🔮               | FEN BİLGİSİ ÖĞRETMEN" (GI    |        | Yrd. Doç. Dr | . AYHAN ATIZ                         |           |      |
| FBÖ 104     | Genel Fizik Lab II                    | 0+2 1 4                     | 1 🔮               | FEN BİLGİSİ ÖĞRET MENLİĞİ    |        | Yrd. Doç. Dı | . AYHAN ATIZ                         |           |      |
| FBÖ 106     | Genel Kimya II                        | 4+0 4 3                     | 1 📀               | FEN BİLGİSİ ÖGRETMENLİĞİ     |        | Yrd. Doç. Dr | . TUBA DEMÍRCÍ                       |           |      |
| FBÖ 108     | Genel Kimya Lab II                    | 0+2 1 4                     | 1 🕑               | FEN BİLƏISİ ÖĞRETMENLİĞİ     |        | Yrd. Doç. Dr | . TUBA DEMÍRCÍ                       |           |      |
| FBÖ 110     | Genel Matematik II                    | 4+0 4 4                     | 1 📀               | F.N BİLGİSİ ÖĞRETMENLİĞİ     |        | Yrd. Doç. Dı | . ALİ ŞENDUR                         |           |      |
| FBÖ 112     | Eğitim Psikolojisi                    | 3+0 3 5                     | 1                 | FEN BİLGİSİ ÖĞRETMENLİĞİ     |        | Yrd. Doç. Dr | . ALİ GÜLLÜ                          |           |      |
| FBÖ 204     | Genel Biyoloji Lab II                 | 0+2 1 3                     | 2                 | FEN BİLGİSİ ÖĞRETMENLİĞİ     |        | Yrd. Doç. Dı | . HAKAN KARAAR                       | RDIÇ      |      |
| FBÖ 302     | Genetik ve Biyoteknoloji              | 2+0 2 3                     | 3 📀               | FEN BİLGİSİ ÖĞRETMENLİĞİ     |        |              |                                      |           |      |
| FBÖ 304     | Bilimin Doğası ve Bilim Tarihi        | 3+0 3 3                     | 3 📀               | FEN BİLGİSİ ÖĞRETMENLİĞİ     |        |              |                                      |           |      |
| FBÖ 306     | Çevre Bilimi                          | 3+0 3 3                     | 3 🖉               | FEN BİLGİSİ ÖĞRETMENLİĞİ     |        |              |                                      |           |      |
| FBÖ 308     | Yer Bilimi                            | 2+0 2 3                     | 3 📀               | FEN BİLGİSİ ÖĞRETMENLİĞİ     |        |              |                                      |           |      |
| FBÖ 310     | Fen Öğretimi Lab. Uygulamaları II     | 2+2 2 4                     | 3 📀               | FEN BİLGİSİ ÖĞRETMENLİĞİ     |        |              |                                      |           |      |
| FBÖ 312     | Topluma Hizmet Uygulamaları           | 1+7 2 6                     | 3 🔮               | FEN BİLGİSİ ÖĞRETMENLİĞİ     |        |              |                                      |           |      |
| FBÖ 314     | Özel Öğretim Yöntemleri I             | 2+2 3 4                     | 3 📀               | FEN BİLGİSİ ÖĞRETMENLİĞİ     |        |              |                                      |           |      |
| FBÖ 316     | Ölçme ve Değerlendirme                | 3+0 3 4                     | 3 📀               | FEN BİLGİSİ ÖĞRETMENLİĞİ     |        |              |                                      |           |      |
|             |                                       |                             | 400 4/6 1 -       |                              |        |              |                                      |           |      |
|             | Ekia                                  | Doðistir                    | 100-1/6 1 7       |                              | İncolo |              | cil                                  |           | T SI |
|             |                                       | Degişin                     | Çoya              |                              | Incele |              |                                      |           | 1.51 |

3. Açılan ekranın aşağısında şu başlıklar bulunur.

Ekle: Ders programı eklemek için kullanılır.

Değiştir: Ders programı eklenmiş saat günü değiştirmek için kullanılır.

Çoğalt: Ders programı tanımlanmış saati ve dersliği başka bir güne çoğaltmak için kullanılır.

**incele:** Girilen ders programını incelemek için kullanılır.

Sil: Kaydolan bilginin silinmesi için kullanılır.

| 📄 Ders Programı |   |          |                     |                                        |        | -C |     |
|-----------------|---|----------|---------------------|----------------------------------------|--------|----|-----|
|                 |   |          | 1 FBÖ 110<br>Ders P | Genel Matematik II<br>rogram İşlemleri |        |    |     |
|                 |   |          |                     | Veri Yok                               |        |    |     |
|                 |   |          |                     |                                        |        |    |     |
|                 |   |          |                     |                                        |        |    |     |
|                 |   |          |                     |                                        |        |    |     |
|                 |   |          |                     |                                        |        |    |     |
|                 |   |          |                     |                                        |        |    |     |
|                 |   |          |                     |                                        |        |    |     |
|                 |   |          |                     |                                        |        |    |     |
|                 |   |          |                     |                                        |        |    |     |
|                 |   |          |                     |                                        |        |    |     |
|                 |   |          |                     |                                        |        |    |     |
|                 |   |          |                     |                                        |        |    |     |
|                 |   |          |                     |                                        |        |    |     |
|                 | _ |          |                     |                                        |        |    |     |
| C Ekle          | 1 | Değiştir | 1 😡                 | Çoğalt                                 | İncele |    | Sil |
|                 |   |          |                     |                                        |        |    |     |
| 1               |   |          |                     |                                        |        |    |     |
|                 |   |          |                     |                                        |        |    |     |
|                 |   |          |                     |                                        |        |    |     |
|                 |   |          |                     |                                        |        |    |     |

Ders programı eklemek **"EKLE"** tıklanır ve karşınıza aşağıdaki ekran gelir. Bu ekranda dersin verileceği fakülte, derslik, ders günü ve başlangıç ve bitiş saati girilir. Girilen saat uygulama saati ise uygulama kutucuğu tıklanır. Açıklama kısmına öğrenci ve akademisyenlere belirtilmek istenilen açıklama girilir ve "kaydet" butonuna basılır.

Öğrenci Bilgi Sistemi ders çakışmalarını AKTİF olarak kontrol etmektedir. Ders programı kaydedilirken

a) Öğretim elemanın aynı saatte dersi olup olmadığı,

b) Derslikte o saatte ders olup olmadığı, kontrol edilir ve müsait değil ise kaydetme yetkisi verilmez.

c) Ders kayıtları sırasında ise öğrencinin derslerine göre kontrol eder.

| 📄 Ders Programı İşlemleri     |                                                   |           |
|-------------------------------|---------------------------------------------------|-----------|
|                               | Ders Program                                      |           |
| Ders                          | 1 FBÖ 110 Genel Matematik II                      |           |
| Derslik Fakülte               | Tümü 🔹                                            |           |
| Derslik                       | ALT101->101 (Kontenjan 85)                        |           |
| Günler                        | Pazartesi v                                       |           |
| Başlangıç Saati / Bitiş Saati | Örnek Saat: 09:05                                 |           |
| Ortak Ders                    | Ders Programı Tanımda Çakışma Kontrolü Devre Dışı |           |
| D.K. Çakışma Kontrol Dışı     | Ders Kaydında Çakışma Kontrolü Devre Dışı         |           |
| Uygulama                      |                                                   |           |
| Açıklama                      |                                                   | Ekleniyor |
|                               |                                                   | Kaydet    |
|                               |                                                   | 😢 İptəl   |
|                               |                                                   |           |
|                               |                                                   |           |
|                               |                                                   |           |

## **IKINCI YOL**

1. Öğrenci Bilgi Sistemi >>> Ders İşlemleri >>> Ders Programı Tanımları tıklanır.

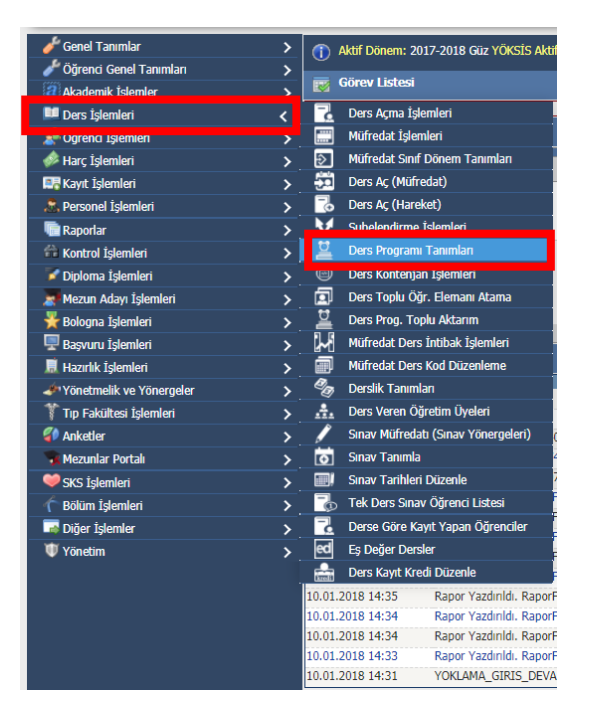

2. Açılan ekran iki kısımdır. Birinci kısımda dersler seçilir. İkinci kısımda ise ders programı girilir. Ayrıca bu ekranda Çakışan derslerin listesi ve bölüm ders programı ile dersliğin ders programı ayrıntılı şekilde alınabilir.

|              |            |                                       |   |            |         |                  | Ders Programı İşlemleri            |      |           |                                |
|--------------|------------|---------------------------------------|---|------------|---------|------------------|------------------------------------|------|-----------|--------------------------------|
| Dönem/       | Sinif      | 2017-2018 Bahar 🔻 🖊 Tümü              | Ŧ |            | Ders Ko | du 📃 📃           | Ders Tipi/Türü                     | Tümü | Ŧ         | 🎲 Çakışan Ders Programları Lis |
| Fakülte      |            | Tümü                                  | Ŧ |            | Ders Ad |                  | Ders Tipi/Türü                     | Tümü | •         | Müfredat Kontrol               |
| Bölüm        |            | Tümü                                  | • |            | Öğretim | Jyesi            | Açma Nedeni                        | Tümü | •         | 🔲 Tanımladığım Dersler         |
| Program      | n          | Tümü                                  | • |            | Şube Ko | du               | Listelencek Ders Sayısı            | 100  |           | 🔍 Ara/Bul 🛒                    |
| <u>Şb.</u> [ | Ders Kod   | <u>u Ders Adı</u>                     |   | <u>T+U</u> | K AKT   | <u>S Snf Kon</u> | <u>tor. Program</u>                |      | Öğretim   | Üyesi                          |
| 1 A          | ATA 102    | Atatürk İlkeleri ve İnkılap Ta        |   | 2+0        | 7 2     | 1 0/999          | FEN BİLGİSİ ÖĞRETMENLİĞİ           |      | Doç.Dr. M | EHMET AK                       |
| 1 E          | BSO 119    | TREKKİNG                              |   | 1+2        | 2 4     | 1 0/20           | BEDEN EĞİTİMİ VE SPOR ÖĞRETMENLİĞİ |      | Yrd. Doç. | Dr. YASEMİN KARADEMİR          |
| 1 F          | BÖ 102     | Genel Fizik II                        |   | 4+0        | 4 4     | 1 0/999          | FEN BİLGİSİ ÖĞRETMENLİĞİ           |      | Yrd. Doç. | Dr. AYHAN ATIZ                 |
| 1 F          | BÖ 104     | Genel Fizik Lab II                    |   | 0 2        | 1 4     | 1 0/999          | FEN BİLGİSİ ÖĞRETMENLİĞİ           |      | Yrd. Doç. | Dr. AYHAN ATIZ                 |
| 2 F          | BÖ 104     | Genel Fizik Lab II                    |   | 0+2        | 1 4     | 1 0/999          | FEN BİLGİSİ ÖĞRETMENLİĞİ           |      | Yrd. Doç. | Dr. AYHAN ATIZ                 |
| 1 F          | BÖ 106     | Genel Kimya II                        |   | 4+0        | 4 3     | 1 0/999          | FEN BİLGİSİ ÖĞRETMENLİĞİ           |      | Yrd. Doç. | Dr. TUBA DEMÍRCÍ               |
| 1 F          | BÖ 108     | Genel Kimya Lab II                    |   | 0+2        | 1 4     | 1 0/999          | FEN BİLGİSİ ÖĞRETMENLİĞİ           |      | Yrd. Doç. | Dr. TUBA DEMÍRCÍ               |
| 1 F          | BÖ 110     | Genel Matematik II                    |   | 4+0        | 4 4     | 1 0/999          | FEN BILGISI ÖĞRETMENLIĞİ           |      | Yrd. Doç. | dr. Alİ şendur                 |
| 1 F          | BÖ 112     | Eğitim Psikolojisi                    |   | 3+0        | 3 5     | 1 0/999          | FEN BİLGİSİ ÖĞRETMENLİĞİ           |      | Yrd. Doç. | Dr. ALİ GÜLLÜ                  |
| 2 6          | DO 204     | Conol Divoloji Lob II                 |   | 0.2        | 1 2     | 2 0/000          | CEN DIL CICL ÖĞDETMENLIĞİ          |      | Ved Dec   |                                |
| 1 F          | BÖ 302     | Genetik ve Biyoteknoloji              |   | 2+0        | 23      | 3 0/999          | FEN BİLGİSİ ÖĞRETMENLİĞİ           |      | Yrd. Doç. | Dr. HAKAN KARAARDIÇ            |
|              |            |                                       |   |            |         | 100 - 1/1        | 1 TH 4 F H 🔤 🗎                     |      |           |                                |
| Seçilen I    | Dersin Der | rs Programi                           |   |            |         |                  |                                    |      |           |                                |
|              |            |                                       |   |            |         |                  | Veri Yok                           |      |           |                                |
|              |            |                                       |   |            |         |                  |                                    |      |           |                                |
|              |            |                                       |   |            |         |                  |                                    |      |           |                                |
|              |            |                                       |   |            |         |                  |                                    |      |           |                                |
|              |            | · · · · · · · · · · · · · · · · · · · |   |            |         |                  |                                    |      |           |                                |

-Ders seçilir ve tıklanır sonra aşağıda bulunan "EKLE" tıklanır ve karşınıza aşağıdaki ekran gelir

3.Bu ekranda dersin verileceği fakülte, derslik, ders günü ve başlangıç ve bitiş saati girilir. Girilen saat uygulama saati ise uygulama kutucuğu tıklanır. Açıklama kısmına öğrenci ve akademisyenlere belirtilmek istenilen açıklama girilir ve "kaydet" butonuna basılır.

Öğrenci Bilgi Sistemi ders çakışmalarını AKTİF olarak kontrol etmektedir. Ders programı kaydedilirken

- a) Öğretim elemanın aynı saatte dersi olup olmadığı,
- b) Derslikte o saatte ders olup olmadığı, kontrol edilir ve müsait değil ise kaydetme yetkisi verilmez.
- c) Ders kayıtları sırasında ise öğrencinin derslerine göre kontrol eder.

| 📄 Ders Programı İşlemleri     |                                                   |            |
|-------------------------------|---------------------------------------------------|------------|
|                               | Ders Program                                      |            |
| Ders                          | 1 MBHT116 Fitopatoloji                            |            |
| Derslik Fakülte               | Tümü 🔹                                            |            |
| Derslik                       | ALT101->101 (Kontenjan 85)                        |            |
| Günler                        | Pazartesi 🔹                                       |            |
| Başlangıç Saati / Bitiş Saati | Örnek Saat: 09:05                                 |            |
| Ortak Ders                    | Ders Programı Tanımda Çakışma Kontrolü Devre Dışı |            |
| D.K. Çakışma Kontrol Dışı     | Ders Kaydında Çakışma Kontrolü Devre Dışı         |            |
| Uygulama                      |                                                   |            |
| Açıklama                      |                                                   | Ekleniyor  |
|                               |                                                   | ··· Kaydet |
|                               |                                                   | 🔀 İptal    |
|                               | /                                                 |            |
|                               |                                                   |            |
|                               |                                                   |            |

## **DERS PROGRAMI TOPLU AKTARIM**

Ders programlarını toplu aktarmak için aşağıdaki işlemleri yapınız.

1. Öğrenci Bilgi Sistemi >>> Ders İşlemleri >>> Ders Prog. Toplu Aktarımı tıklanır.

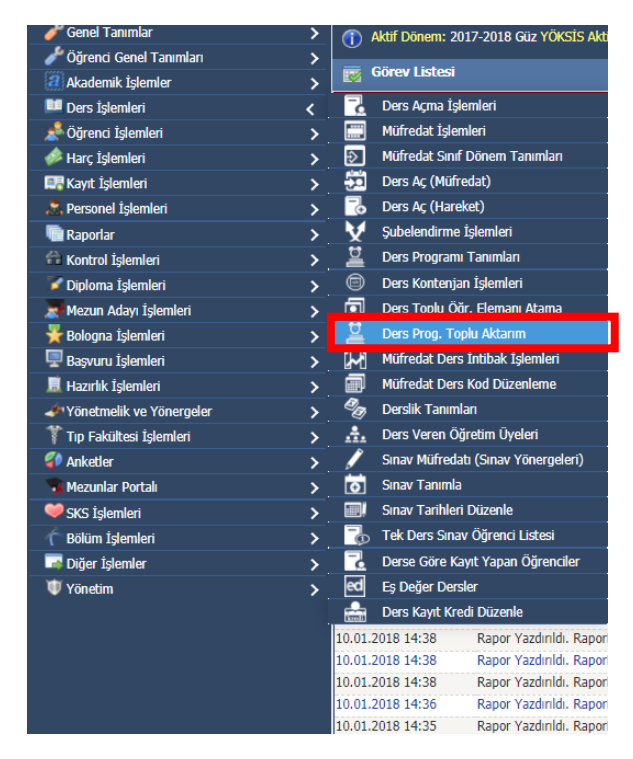

2.Açılan ekranda ders toplu aktar tıklanır. Burada excelde örneği gönderilen dosya hazırlanır ve sağ tarafta bulunan boşluğa excelden kopyalanıp yapıştırılı ve aktarıma başla tıklanır. <u>Toplu</u> <u>aktarda kullanılması gereken excel dosyası için tıklayınız.</u>

| )öne                                                          | m            |           |                    | 2017-2018 Baha | ar             |                      |            |           | •               |                     |                 |            |           |
|---------------------------------------------------------------|--------------|-----------|--------------------|----------------|----------------|----------------------|------------|-----------|-----------------|---------------------|-----------------|------------|-----------|
| akülte GAZĪPAŞA MUSTAFA RAHMĪ BÜYÜKBALLI MESLEK YÜKSEKOKULU 🔻 |              |           |                    |                |                |                      |            |           |                 |                     |                 |            |           |
| ölüm BİTKİSEL VE HAYVANSAL ÜRETİM BÖLÜMÜ                      |              |           |                    |                |                |                      |            |           |                 |                     |                 |            |           |
|                                                               |              |           |                    | BAHÇE TARIMI   |                |                      |            |           | T               |                     |                 |            |           |
|                                                               | Тор          | olu Aktar |                    |                |                |                      |            |           |                 |                     |                 |            |           |
|                                                               | <u>Ş.Kod</u> | Ders Kodu | Ders Adı           |                | Öğretim Elen   | <u>iani</u>          | <u>Gün</u> | Baş.Saati | <u>Bit.Saat</u> | <u>Derslik Kodu</u> | <u>Uygulama</u> | Ortak Ders | D.K Ç.K.D |
|                                                               | 1            | MSER230   | Bitki Hastalıkları |                | Öğr.Gör. SERK  | AN UYAR              | Pzt        | 08:30     | 09:20           | GZP118              |                 |            |           |
|                                                               | 1            | MSER230   | Bitki Hastalıkları |                | Öğr.Gör. SERK  | AN UYAR              | Pzt        | 09:30     | 10:20           | GZP118              |                 |            |           |
|                                                               | 1            | MSER230   | Bitki Hastalıkları |                | Öğr.Gör. SERK  | AN UYAR              | Pzt        | 10:30     | 11:20           | GZP118              |                 |            |           |
|                                                               | 1            | MSER230   | Bitki Hastalıkları |                | Öğr.Gör. SERK  | AN UYAR              | Pzt        | 11:30     | 12:20           | GZP118              |                 |            |           |
|                                                               | 1            | MYO102    | ÇEVRE KORUMA       |                | Öğr.Gör. SERK  | AN UYAR              | Pzt        | 15:30     | 16:20           | GZP213              |                 |            |           |
|                                                               | 1            | MYO102    | ÇEVRE KORUMA       |                | Öğr.Gör. SERK  | AN UYAR              | Pzt        | 16:30     | 17:20           | GZP213              |                 |            |           |
|                                                               | 1            | MBHT102   | Fide ve Fidan Yet  | ştiriciliği    | Öğr.Gör.Dr. SA | BRÌYE ATMACA         | Pzt        | 08:30     | 09:20           | GZP213              |                 |            |           |
|                                                               | 1            | MBHT102   | Fide ve Fidan Yet  | ştiriciliği    | Öğr.Gör.Dr. SA | BRİYE ATMACA         | Pzt        | 09:30     | 10:20           | GZP213              |                 |            |           |
|                                                               | 1            | MBHT102   | Fide ve Fidan Yet  | ştiriciliği    | Öğr.Gör.Dr. SA | BRİYE ATMACA         | Pzt        | 10:30     | 11:20           | GZP213              |                 |            |           |
|                                                               | 1            | MBHT102   | Fide ve Fidan Yet  | ştiriciliği    | Öğr.Gör.Dr. SA | BRİYE ATMACA         | Pzt        | 11:30     | 12:20           | GZP213              |                 |            |           |
|                                                               | 1            | MBHT280   | Genel Bağcılık     |                | Ücr. Öğr. Görv | AHMET TANSEL SERÍM   | Çar        | 15:30     | 16:20           | GZP118              |                 |            |           |
|                                                               | 1            | MBHT280   | Genel Bağcılık     |                | Ücr. Öğr. Görv | AHMET TANSEL SERÍM   | Çar        | 16:30     | 17:20           | GZP118              |                 |            |           |
|                                                               | 1            | MBHT241   | Genel Bitki Islahı |                | Öğr.Gör. SERK  | AN UYAR              | Per        | 10:30     | 11:20           | GZP118              |                 |            |           |
|                                                               | 1            | MBHT241   | Genel Bitki Islahı |                | Öğr.Gör. SERK  | AN UYAR              | Per        | 11:30     | 12:20           | GZP118              |                 |            |           |
|                                                               | 1            | MBHT270   | Gübreler ve Gübr   | eleme          | Ücr. Öğr. Görv | MEHMET HADİ CANTEMUR | Sal        | 13:30     | 14:20           | GZP118              |                 |            |           |
|                                                               | 1            | MBHT270   | Gübreler ve Gübr   | eleme          | Ücr. Öğr. Görv | MEHMET HADİ CANTEMUR | Sal        | 14:30     | 15:20           | GZP118              |                 |            |           |
|                                                               | 1            | MBHT270   | Gübreler ve Gübr   | eleme          | Ücr. Öğr. Görv | MEHMET HADİ CANTEMUR | Sal        | 15:30     | 16:20           | GZP118              |                 |            |           |
| D                                                             | 1            | MBHT270   | Gübreler ve Gübr   | eleme          | Ücr. Öğr. Görv | MEHMET HADİ CANTEMUR | Sal        | 16:30     | 17:20           | GZP118              |                 |            |           |
|                                                               | 1            | MYO201    | Kalite ve Güvence  | Standartları   | Öğr.Gör. SERK  | AN UYAR              | Çar        | 10:30     | 11:20           | GZP118              |                 |            |           |
|                                                               |              |           |                    |                | <u>ا</u>       | 37 - 1/2 1 🔻         | M 4 )      | · N 🖂     | <b>-</b>        |                     |                 |            |           |

2. Burada excelde örneği gösterilen dosya hazırlanır ve sağ tarafta bulunan boşluğa excelden kopyalanıp yapıştırılır ve aktarıma başla tıklanır.

Toplu aktarda kullanılması gereken excel dosyası için tıklayınız.

| 📄 Ders Prog. Toplu Aktarın                                                                                                    | 1                                                                                                    |                                                                                | 🙃 💶 📪 🎫 |
|----------------------------------------------------------------------------------------------------|----------------------------------------------------------------------------------------------------|--------------------------------------------------------------------------------|---------|
| Dönem                                                                                                    | 2017-2018 Bahar                                                                                                    | τ                                                                              | A       |
| Fakülte                                                                                                    | GAZİPAŞA MUSTAFA RAHMİ BÜYÜ                                                                                                    | KBALLI MESLEK YÜKSEKOKULU                                                      |         |
| Bölüm                                                                                                    | BİTKİSEL VE HAYVANSAL ÜRETİM                                                                                                    | BÖLÜMÜ 🔻                                                                       |         |
| Program                                                                                                    | BAHÇE TARIMI                                                                                                    | τ                                                                              |         |
| 🔬 Toplu Aktar                                                                                                    |                                                                                                    |                                                                                |         |
| Aktarım Formatı :                                                                                                    |                                                                                                    | Aktanlacak sınav tarihlerini gösterilen formatta aşağıdaki kutucuğa yapıştırın |         |
| Excel de<br>A: Sube Kodu<br>B: Ders Kodu<br>C: Gün ([0]:Pazartesi, [1]:Salı .<br>D: Başlangı, Saatl(ss:dd)<br>E: Bitiş Saatl(ss:dd)<br>F: Derslik Kodu<br>G: Uygulama ([1]:Evet, [0]: H<br>H: Ortak Ders ([1]:Evet, [0]: H<br>I: D.K Çakışma Kontrol Dışı ([1]                                                                                                    | [6]:Разаг )<br>layır )<br>ayır )<br>Evet, [0] : Науır )                                                                                                    |                                                                                |         |
| A,B,C,D,E,F,G,H ve I sütunlarını<br>Daha sonra Aktarım Kutucuğuna<br>Son olarak Aktarıma Başla Buton                                                                                                    | seçerek Kopyalayın<br>yapıştırın<br>una basın.                                                                                                    |                                                                                |         |
| A         B         C         D           1         KIM101         0         12:00           2         IFIZ165         0         18:00           3         FIZ165         0         19:00           4         MAT101         2         14:00           5         3         EDB101         2         16:00           Kullanmak istediğiniz ayraç         16:00         10:00         10:00 | F         G         H         I           12:50         ABC100         0         0         0           18:50         KLAB101         0         0         0           19:50         KLAB101         1         0         0           14:50         A100         1         0         1 |                                                                                |         |
| Örnek Ayraçlar : [ ] , [ : ] , [ - ] ,<br>Not: Excelden aktarım için ayraç                                                                                                    | , [ * ] , [ , ]<br>boş bırakılmalıdır                                                                                                    | 📙 Aktarıma Başla 🛛 🕄 Gizle                                                     |         |